## COM MODIFICAR O ANUL·LAR UNA RESERVA

Tant si vols una modificació de la reserva com si no la podràs utilitzar, hauràs d'anul·lar-la des d'<u>https://uab.deporsite.net</u> o l'app FINS A 1 MIN –reserves individuals- o 2 H – esports d'equip o en parella- ABANS de l'hora reservada.

- → Si la reserva era per a més d'un jugador, s'anul·larà la reserva de tot el grup o equip. L'anul·lació la pot fer qualsevol jugador, no només la persona que va fer la reserva.
- ➔ En cas que hi hagi canvi de jugadors, només ho podrà fer la persona que ha fet la reserva, al taulell d'atenció al públic, el mateix dia que vingui a fer-ne ús. Si el jugador que no pot venir és qui ha fet la reserva, caldrà anul·lar-la i fer-ne una de nova. Recorda que, en aquest cas, caldrà anul·lar la reserva fins a 2 h abans del seu inici.
  - En cas de canvi de jugadors d'una reserva de pàdel/pàdbol de dl-dv a partir de les 18.30 h, caldrà anul·lar la reserva i fer-ne una de nova, com a màxim fins a 2 h abans de l'inici de la reserva. No es podran fer canvis en el taulell en el moment d'accedir a les instal·lacions i sols podran accedir-hi aquelles persones amb reserva.
- → Si fas una nova reserva 2 h (en esports d'equip/parella) i 1 min abans (reserva individual) de l'hora d'accés, no podràs modificar-la, perquè no es pot anul·lar.

Has de clicar a ACCÉS USUARI de la part superior dreta (a l'ordinador) o del menú desplegable a la part superior (per a dispositius mòbils) i posar les credencials d'accés al teu espai personal (Usuari = número de NIF amb lletra o NIE / Clau = la teva contrasenya de SAF Online).

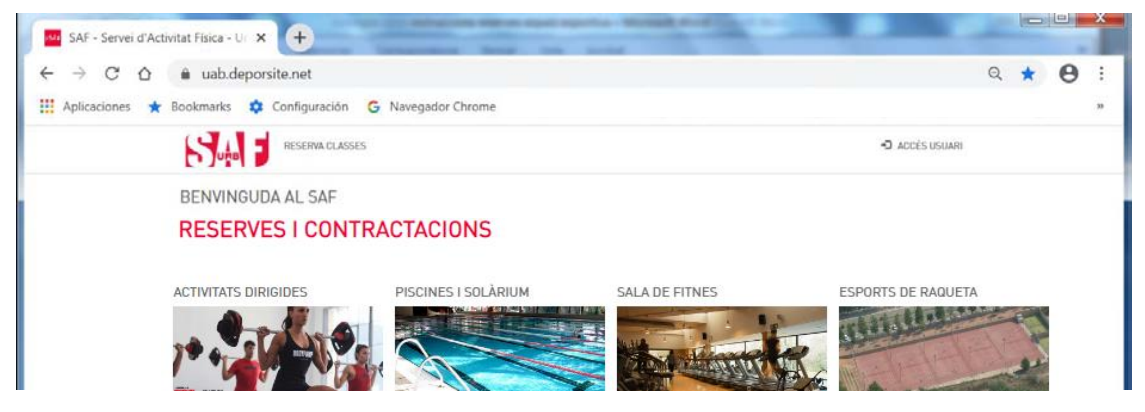

Després de fer el login, has de tornar a prémer a sobre del mateix menú, on ara apareix el teu nom i, en clicar en el nom es desplegaran 2 opcions; ves a **LES MEVES DADES**.

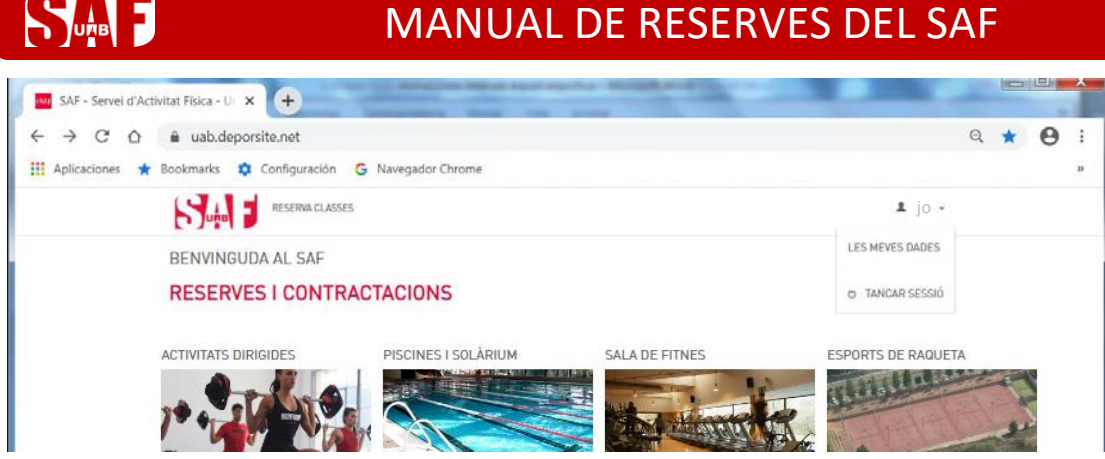

D'entre les opcions disponibles a la columna esquerra, selecciona LES MEVES RESERVES.

| SAF - Servei d'Activitat Física - U: × +                                      |                                  |            | -           |                 |            |               |     | - 0         | X  |
|-------------------------------------------------------------------------------|----------------------------------|------------|-------------|-----------------|------------|---------------|-----|-------------|----|
| $\leftrightarrow$ $\rightarrow$ $C$ $\triangle$ $a$ uab.deporsite.net/area-us | uario/reserva                    | s          |             |                 |            |               | Q 1 | r \varTheta | :  |
| 🗰 Aplicaciones ★ Bookmarks 💠 Configuración                                    | G Navegado                       | Chrome     |             |                 |            |               |     | +           | 55 |
|                                                                               | i.                               |            |             |                 |            | <b>⊥</b> jo • |     |             |    |
| ÀREA USUARI                                                                   | LES ME                           | VES RE     | SERVAS      |                 |            |               |     |             |    |
| DADES PERSONALS                                                               | Reserves Actuals Sense Resultats |            |             |                 |            |               |     |             |    |
| DADES ECONÒMIQUES                                                             |                                  |            |             |                 |            |               |     |             |    |
| UNITAT FAMILIAR                                                               |                                  |            |             |                 |            |               |     |             |    |
| PAGAMENTS PENDENTS                                                            | Reserves Futures                 |            |             |                 |            |               |     |             |    |
| LES MEVES RESERVES                                                            | Codi                             | Data       | Horari      | Nom             | Informació | Detalls       |     |             |    |
| LES MEVES ACTIVITATS                                                          | R001009567                       | 28/06/2020 | 09:15-10:15 | PÁDEL - PISTA 2 | JO         | VEURE RESERVA |     |             |    |
| ELS MEUS AUTORITZATS                                                          |                                  |            |             |                 |            |               |     |             |    |
|                                                                               | Reserve                          | es Passa   | ades        |                 |            |               |     |             |    |

Des d'allà podràs gestionar les teves reserves futures, per anul·lar-les en cas necessari (anul·lació definitiva o canvi) clicant al text VEURE RESERVA, situat a la part dreta.

| SAF - Servei d'Activitat Física - U: × + | suario/reservas                                     | Q + <b>A</b> : |  |  |  |  |  |
|------------------------------------------|-----------------------------------------------------|----------------|--|--|--|--|--|
| Aplicaciones ★ Bookmarks 🌣 Configuración | G Navegador Chrome                                  |                |  |  |  |  |  |
|                                          | 3                                                   | <b>≜</b> jo ∙  |  |  |  |  |  |
| ÀREA USUARI                              | LES MEVES RESERVAS                                  |                |  |  |  |  |  |
| DADES PERSONALS                          | Reserves Actuals                                    |                |  |  |  |  |  |
| DADES ECONÔMIQUES                        | Sense Realitars                                     |                |  |  |  |  |  |
| UNITAT FAMILIAR                          |                                                     |                |  |  |  |  |  |
| PAGAMENTS PENDENTS                       | Reserves Futures                                    |                |  |  |  |  |  |
| LES MEVES RESERVES                       | Codi Data Horari Nom Informació                     | Details        |  |  |  |  |  |
| LES MEVES ACTIVITATS                     | R001009567 28/06/2020 09:15-10:15 PADEL- PISTA 2 JO | VEURE RESERVA  |  |  |  |  |  |
| ELS MEUS AUTORITZATS                     |                                                     |                |  |  |  |  |  |
|                                          | Reserves Passades                                   |                |  |  |  |  |  |

A dins de les dades de **VEURE RESERVA**, tens un botó de color vermell a la part dreta per fer l'anul·lació: **ANUL·LAR**.

## Supp B

## MANUAL DE RESERVES DEL SAF

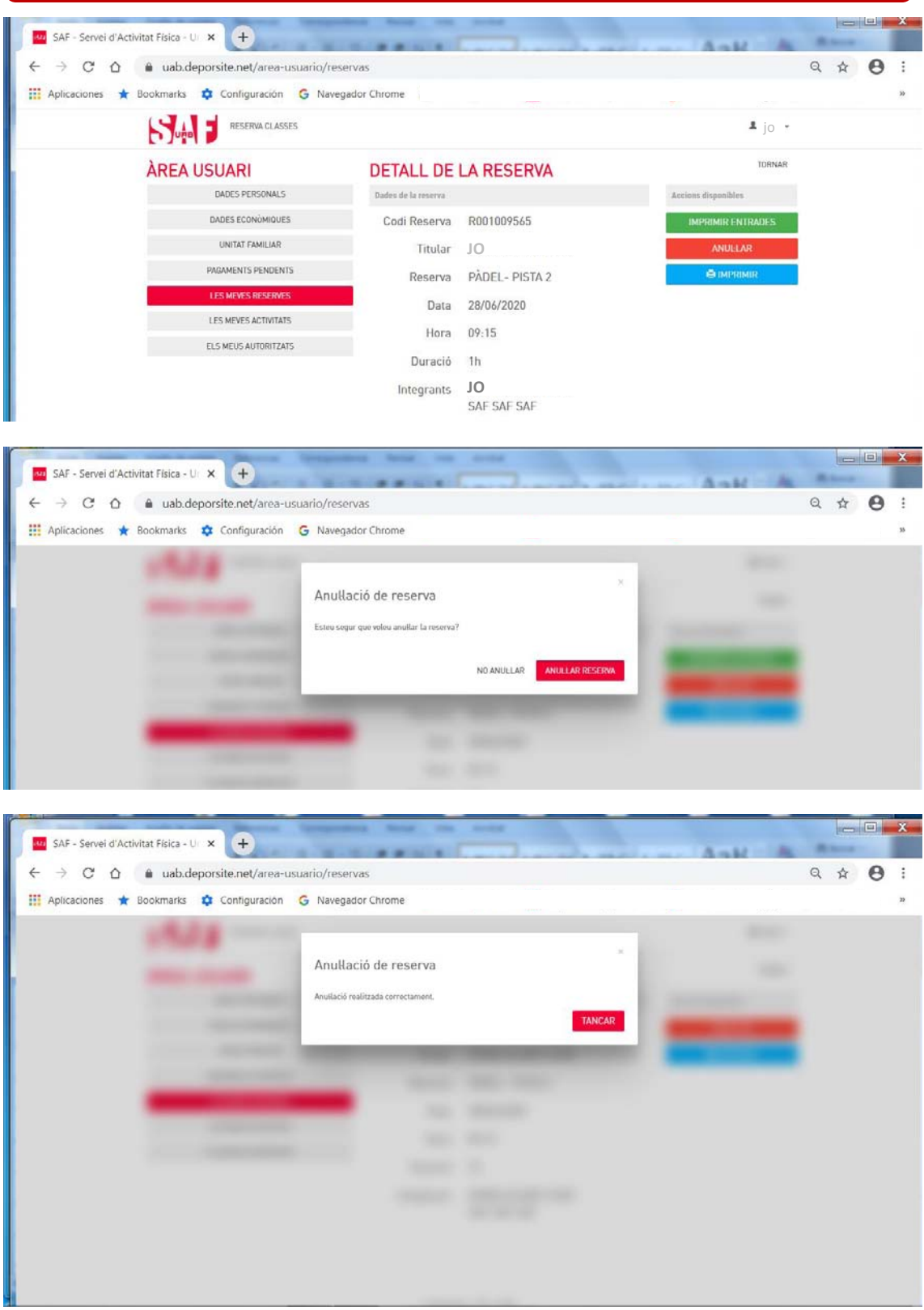

Tens temps fins a 1 min (individual) o 2 hores (esports equip/parella) abans de l'hora que vas triar per poder anul·lar la reserva. És molt important que si no l'has d'utilitzar, l'anul·lis, **estaràs donant opció a una altra persona a gaudir d'aquest espai esportiu.** 

Et recomanem que llegeixis totes les <u>condicions relacionades amb les reserves i les</u> <u>anul·lacions</u>.

Si tens alguna dificultat a l'hora de completar la reserva seguint les instruccions, escriu un correu a **saf.usuaris@uab.cat o truca al 93 581 19 34** perquè et puguem ajudar.